Figtree High School – onthehub.com – How to access your software – First time use

| <ol> <li>Go to <u>www.onthehub.com</u><br/>Search Find your school</li> </ol> | The set free free data is the set of the set of the se |
|-------------------------------------------------------------------------------|----------------------------------------------------------------------------------------------------|
|                                                                               | FIND COUR SCHOOL   to see what software deals are available to you   to we what software deals are available to you   to we what software deals are available to you   to we what software deals are available to you   to we what software deals are available to you   to we what software deals are available to you   to we what software deals are available to you   to we what software deals are available to you   to we what software deals are available to you   to we we what software deals are available to you   to we we we want to we we we we we we we we we we we we we                                                                                                    |
| <ol> <li>Select Elementary &amp; High<br/>School</li> </ol>                   |                                                                                                    |
|                                                                               | Elementary & High School                                                                                                    |
| 3. Enter the following details                                                | Country State/ Province                                                                                                    |
| Country: Australia<br>School: NSW Department of Education                     | Search for your school NSW Department of Education Sub-organization                                                                                                    |
| Sub organisation: NSW Students<br>WebStore                                    | NSW Students WebStore                                                                                                    |
| A Soloct software to huv                                                      | Visit the <u>NSW Students WebStore</u> new to see all the exclusive discounts available to you.                                                                                                    |
| 4. Select software to buy.                                                    | Visit the <u>NSW Students WebStore WebStore</u> now to see all the excl                                                                                                    |
| one you select.                                                               | Microsoft Office 2013<br>Get it now!<br>Microsoft Corporation – Microsoft Office 2013<br>Free<br>NCSS 10<br>Addinsoft XLSTAT-Pro                                                                                                    |
|                                                                               |                                                                                                    |
| 5. Click on Sign In                                                           | nglish) (Student Option) - Download   NSW Students We - Windows Internet Explorer wh com/WebStore/OfferingDetails.aspx?o=25f1aa9a-a3a3-e31 🍳 🖌 🎯 Microsoft Office Professio 🗙                                                                                                    |
|                                                                               | Education &<br>Communities                                                                                                    |
|                                                                               | Product Search     Q       Microsoft     Adobe     More Software                                                                                                    |
| 6. If this is your first visit to onthehub, click on register.                | Product Search<br>Microsoft Adobe More Software                                                                                                    |
| The next page will ask you for your email address.                            | Sign In Username* Password*                                                                                                    |
| Use your department email address                                             | Sign In<br>Edgot username or password?                                                                                                    |
| Eg. bill.ly34@education.nsw.gov.au                                            | Register Need to request an account or complete registration? Click the Register button below to continue. Register                                                                                                    |

| <ul> <li>7. Account Registration – Fill in<br/>all details as apply to you.<br/>The password is only for this<br/>site. It can be a totally new<br/>password.</li> </ul> | Account Registration         First Name*         Q-ductation.nsws.gor         Q-ductation.nsws.gor         Q-ductation.nsws.gor         Q-ductation.nsws.gor         Q-ductation.nsws.gor         Q-ductation.nsws.gor         Q-ductation.nsws.gor         Q-ductation.nsws.gor         Q-ductation.nsws.gor         Q-ductation.nsws.gor         Q-ductation.nsws.gor         Q-ductation.nsws.gor         Q-ductation.nsws.gor         Content Resonance*         Wor coal a Password*         Wor coal and the tassence the contents into.         Content Resonance*         Wor coal of Eligibility         Wor coal password*         Password*         Password*                                                                                                    |
|----------------------------------------------------------------------------------------------------|----------------------------------------------------------------------------------------------------|
| 8. Your Profile                                                                                                    | Product Search Q.<br>Microsoft Adobe More Software                                                                                                    |
| Month: <b>January</b><br>Year: <b>Year after you would finish</b><br><b>Year 12</b><br>Study: <b>Other</b>                                                               | Microsoft     Adobe     More Software       0     • Thank you for registering.     • Your account is pending verification for eligibility to order certain products. Any orders requiring this eligibility will remain on hold until the verification is complete. Details will be shown on the following page.       • Please fill out your profile.                                                                                                    |
| Operating system: <i>For the software</i>                                                                                                    | Your Profile Help us get to know you better!                                                                                                    |
| <ul> <li>you want to download.</li> <li>9. If you are successful, you should receive a confirmation</li> </ul>                                                           | Heip us get to know you better         By filing out the questions below, we can deliver the best experience possible. This information will be kept strictly confidential.         What month do you expect to graduate?*         Danuary       Image: Control of the control of the control of the                                                                                           |
| page.                                                                                                    | You are a member of (or have requested membership in) the following groups:         Organization:       NSW Department of Education SO and Adobe         User Groups:       Students         Verification Method:       Organization issued email address         Status:       Unverified (Expires 2016-02-18)         An email has been sent to       Orducation.nsw.gov.eu with the subject "Email address confirmation to confirm the email address.         Please follow the instructions in the email. If you do not neglice it within an hour, please ensure your email roord and the confirmation email.         Resend Confirmation Email         Request additional eligibility                                                                                                    |
| 10. Log into your student email                                                                                                    | Continue Shopping A Your Account/Orders                                                                                                    |
| and click the first of the three<br>links.                                                                                                    | NSW Students WebStore <norp <p="">12.16 PM (3 minutes ago)  It mm  It mm  This is an automated message – please do not reply as you will not neceive a meson. ** This email is to only if the verification of your email address that you supplied. Please click the limb below to construct the verification of your email address. Htp://www.students.com/stude.com/students.com/students.com/s</norp> |

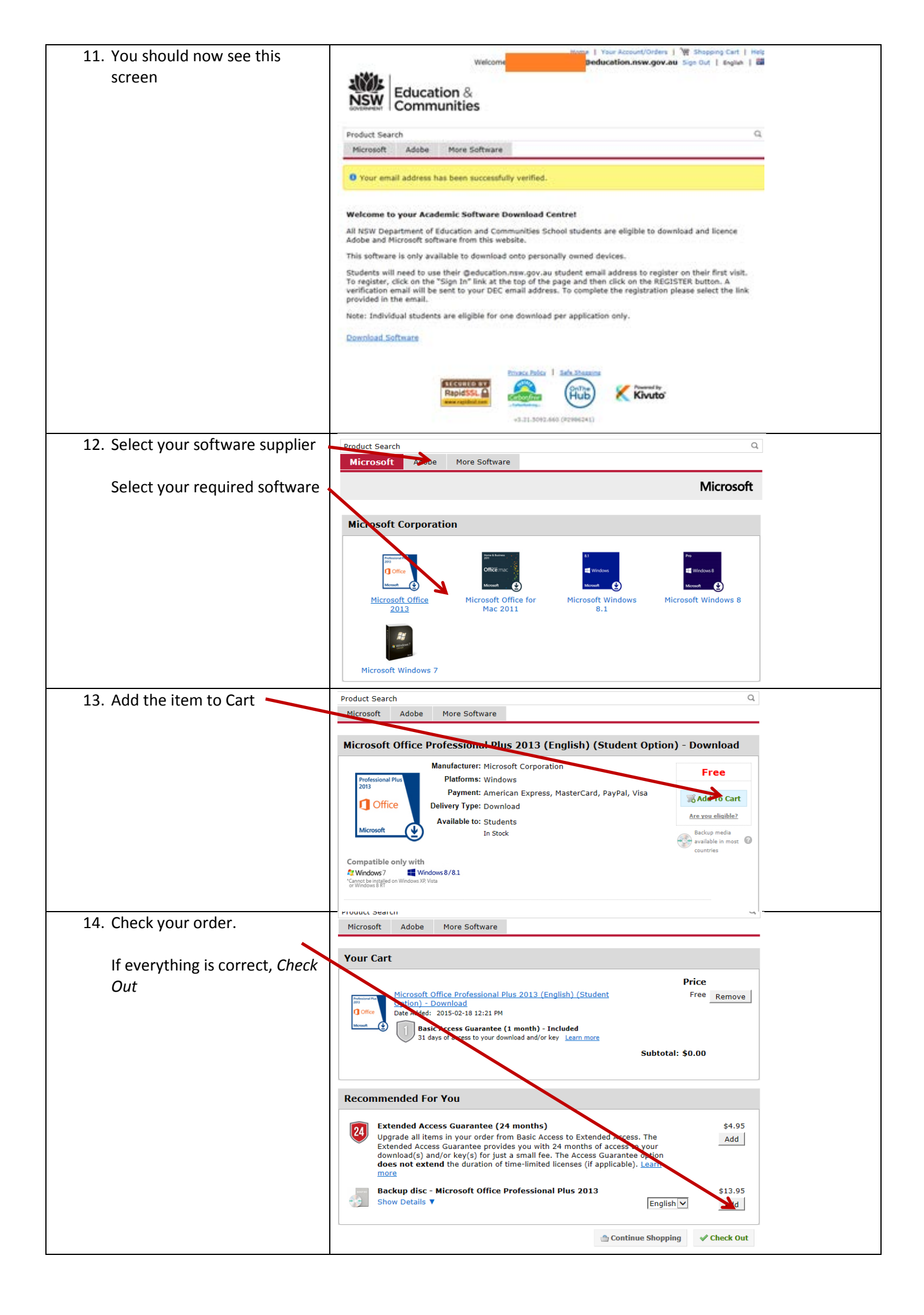

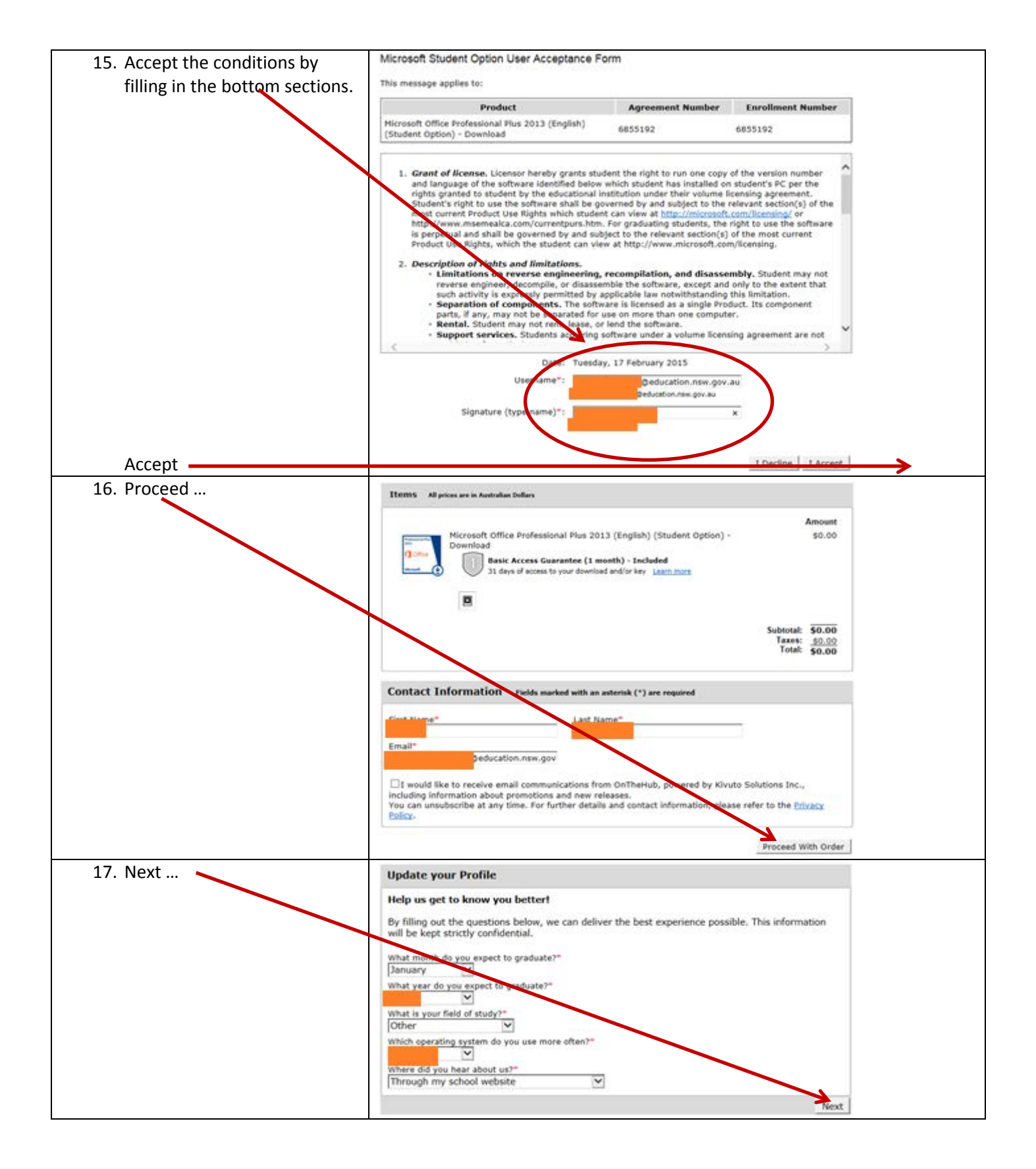

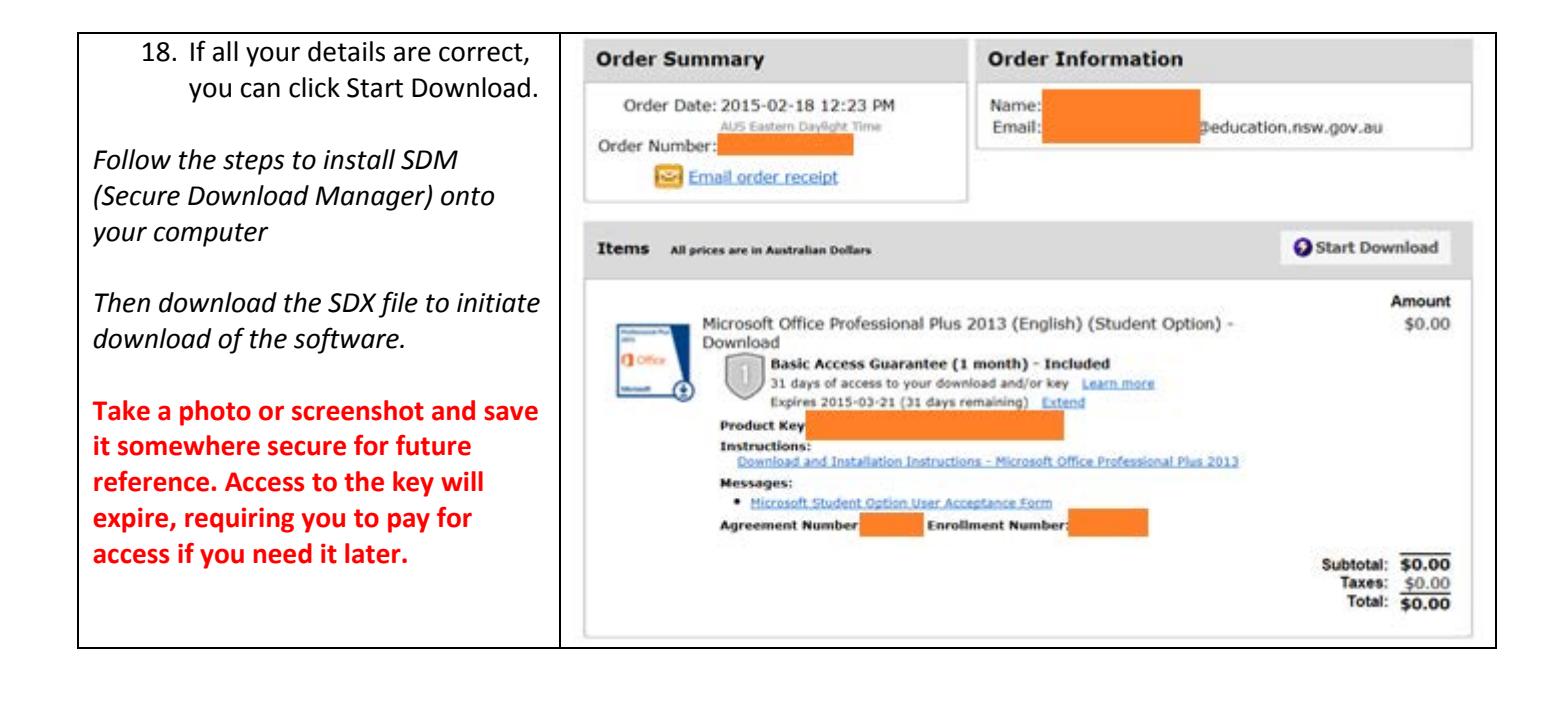